## DMXface - KNX ETS Beispielprojekt

Beispiele sind aus der ETS 4, grundsätzlich sollte es in der ETS 5 ähnlich ablaufen. Das DMXface KNX Gateway kann nicht wie gewohnt als Gerät eingefügt werden.

In der ETS die Datenbank mit dem Projekt, in dass das DMXface KNX Gateway eingefügt werden soll, öffnen und in die Projektübersicht gehen.

| Datenbank wechseln<br>Wechselt die geöffnete Datenbank     Image: State State S | 🍃 Öffnen 🔺 Löschen 🖣      | Kopieren Letzte<br>08.10.2 | portieren 🕒 Exp<br>s Update Status                       | ortieren 🚔 Z                                         | usammenführen      | 🚔 Teilung 2              |              |
|----------------------------------------------------------------------------------------------------|---------------------------|----------------------------|----------------------------------------------------------|------------------------------------------------------|--------------------|--------------------------|--------------|
| Neues Projekt         Name           In neues leeres Projekt erzeugen         Neues Projekt           Neues Projekt (Assistent)         Neues Projekt mit dem Assistenten erzeugen                                                                                                    |                           | * Letzte:<br>08.10.2       | s Update Status                                          | Garita                                               | 21055 0.0110       |                          | uruckseizen: |
|                                                                                                    |                           |                            | 018 22:01 Unbek                                          | annt 21                                              | Projektnummer      | Startdatum<br>09.11.2017 | Enddatum     |
| Diagnose<br>Diagnosewerkzeuge äffnen<br>Geräteinfo<br>Physikalische Adressen<br>Gerät entladen<br>Busmonitor<br>Gruppenmonitor<br>Diagnose-Wizard                                                                                                    |                           |                            |                                                          |                                                      |                    |                          |              |
| Daten importieren         Details:           Neue Projekte oder Produkte<br>importieren         Allgemein           Projekte importieren         Projekte importieren                                                                                                    | Projektlog Projektdateien |                            | Passwo                                                   | rt:                                                  | Änder              | n                        |              |
| Produkte importieren<br>Projekt<br>Die ETS4 Hilfe anzeigen<br>Vertrage                                                                                                    | nummer:                   |                            | BAU Passwo<br>Codepag                                    | rt:                                                  | Änder              | n                        |              |
| Beenden<br>Schließt die ETS<br>Schließt die ETS<br>Kon                                                                                                    | rtdatum:                  | *                          | Gruppenadre<br>Frei<br>Zweistuf<br>Dreistufi<br>Erweiter | ee:<br>essenansicht<br>ig<br>g<br>te Gruppenadressen | vor Plug-Ins verbe | rgen                     |              |

## DMXface - KNX

Die Datei DMXface.knxproj als zusätzliches Projekt in die Datenbank importieren.

| ETS4 <sup>M</sup>                                                                     |                    | and the second second second second second second second second second second second second second second second |                                                       |                                                | 100                                                |                                                 |           |
|---------------------------------------------------------------------------------------|--------------------|----------------------------------------------------------------------------------------------------|-------------------------------------------------------|------------------------------------------------|----------------------------------------------------|-------------------------------------------------|-----------|
| ETS                                                                                   |                    |                                                                                                    |                                                       |                                                |                                                    |                                                 |           |
|                                                                                       |                    |                                                                                                    |                                                       |                                                | 6                                                  |                                                 |           |
| Schnellzugriff                                                                        | Über Projek        | te importieren                                                                                                   |                                                       | (International)                                | Constantion of the                                 |                                                 |           |
| Batenbank wechseln<br>Wechseit die geöffnete Datenbank                                | + Net Sta          | rt 1 Datei 2 Kor                                                                                                 | nvertierung > 3 Projekte                              | Zusammenfass                                   | ung                                                | _                                               |           |
| Neues Projekt     Ein neues leeres Projekt erzeugen                                   | Name<br>Neues Proj | n Sie den vollen Pfad de<br>önnen jedes ältere Form                                                              | er zu importierenden Proje<br>at importieren (.prxpr5 | ktdatei ein, oder ver<br>files or .db database | wenden Sie die "Durchs<br>s) oder ETS4 .knxproj Da | uchen"-Schaltfläche um die Datei aus<br>ateien. | zuwählen  |
| <b>Neues Projekt (Assistent)</b><br>Ein neues Projekt mit dem Assistenten<br>erzeugen | v                  | Vählen Sie die zu importi                                                                                        | ierende Datei:                                        |                                                |                                                    |                                                 |           |
| Diagnose<br>Diagnosewerkzeuge öffnen<br>Geräteinfo                                    |                    | , Daten (in Documents                                                                                            | (KNA (DMARACE KINDIO)                                 |                                                |                                                    |                                                 |           |
| Physikalische Adressen                                                                |                    |                                                                                                    |                                                       |                                                |                                                    |                                                 |           |
| Gerät entladen                                                                        |                    |                                                                                                    |                                                       |                                                |                                                    |                                                 |           |
| Busmonitor                                                                            |                    |                                                                                                    |                                                       |                                                |                                                    |                                                 |           |
| Gruppenmonitor                                                                        |                    |                                                                                                    |                                                       |                                                |                                                    |                                                 |           |
| Diagnose-Wizard                                                                       | *                  |                                                                                                    |                                                       |                                                |                                                    |                                                 |           |
| L. Daten importieren                                                                  | Details:           |                                                                                                    |                                                       |                                                |                                                    |                                                 |           |
| Neue Projekte oder Produkte                                                           | Allgemei           |                                                                                                    |                                                       |                                                |                                                    |                                                 |           |
| importieren                                                                           |                    |                                                                                                    |                                                       |                                                |                                                    |                                                 |           |
| Projekte importieren                                                                  |                    |                                                                                                    |                                                       |                                                |                                                    |                                                 |           |
| Produkte importieren                                                                  | Proie              |                                                                                                    |                                                       |                                                |                                                    |                                                 |           |
| Hilfe                                                                                 | TOJE               |                                                                                                    |                                                       |                                                |                                                    |                                                 |           |
| Die ETS4 Hilfe anzeigen                                                               | Vertra             |                                                                                                    |                                                       |                                                |                                                    |                                                 |           |
| Schließt die ETS                                                                      | 5                  |                                                                                                    |                                                       |                                                |                                                    |                                                 |           |
|                                                                                       | Zuletzt            |                                                                                                    |                                                       |                                                |                                                    |                                                 |           |
|                                                                                       | Im                 |                                                                                                    |                                                       |                                                |                                                    |                                                 |           |
|                                                                                       |                    |                                                                                                    |                                                       |                                                |                                                    | 🔘 Zurück 🛛 Weiter 🔘                             | Abbrechen |

Somit sollten beide Projekte in der Projektübersicht ersichtlich sein.

| 4 ETS4     | 1 <sup>TM</sup>                                                                |                                  |                   |                                                   |                                               |                                  |                   |               |                                        |             |
|------------|--------------------------------------------------------------------------------|----------------------------------|-------------------|---------------------------------------------------|-----------------------------------------------|----------------------------------|-------------------|---------------|----------------------------------------|-------------|
| ETS        | states for general general                                                     | -                                |                   |                                                   |                                               |                                  |                   |               |                                        |             |
| Schi       | nellzugriff                                                                    | Übersicht                        | D V<br>Projekte   | Kataloge                                          | Datenbar                                      | nk Einste                        | llungen           |               |                                        |             |
| B          | Datenbank wechseln<br>Wechselt die geöffnete Datenbank                         | 🕂 Neu 👌 Öf                       | fnen X Löschen    | 🔪 Kopieren 🛛 🕻                                    | Importieren                                   | Exportieren                      | 🔒 Zu              | sammenführen  | 🔒 Teilung z                            | urücksetzen |
| o          | Neues Projekt<br>Ein neues leeres Projekt erzeugen                             | Name<br>Neues Projekt<br>DMXface |                   | <ul> <li>Let</li> <li>08.</li> <li>08.</li> </ul> | ztes Update<br>10.2018 22:01<br>10.2018 22:01 | Status<br>Unbekannt<br>Unbekannt | Geräte<br>21<br>1 | Projektnummer | Startdatum<br>09.11.2017<br>08.10.2018 | Enddatum    |
| <b>-</b> 1 | Neues Projekt (Assistent)<br>Ein neues Projekt mit dem Assistenten<br>erzeugen |                                  |                   |                                                   |                                               |                                  |                   |               |                                        |             |
| •          | Diagnose<br>Diagnosewerkzeuge öffnen<br>Geräteinfo                             |                                  |                   |                                                   |                                               |                                  |                   |               |                                        |             |
|            | Physikalische Adressen<br>Gerät entladen<br>Busmonitor                         |                                  |                   |                                                   |                                               |                                  |                   |               |                                        |             |
|            | Gruppenmonitor<br>Diagnose-Wizard                                              | 4                                |                   |                                                   |                                               |                                  |                   |               |                                        |             |
| -          | Daten importieren<br>Neue Projekte oder Produkte<br>importieren                | Details:<br>Allgemein Projektl   | og Projektdateien |                                                   |                                               |                                  |                   |               |                                        |             |
|            | Projekte importieren<br>Produkte importieren                                   | Name                             |                   |                                                   |                                               | Passwort:                        |                   | Änder         | n                                      |             |

## DMXface - KNX

## Beide Projekte gleichzeitig öffnen.

Im Projekt DMXface das DMXface Gateway in der Topologie (physikalische Adresse 1.1.1) markieren und per STRG + C (oder Rechtsklick "Kopieren") kopieren.

| 🔥 Neu 👻 ┢ Projekt schließen          | Drucken             | 🌾 Rückgängig 🔌 Wi         | derherstellen 🔤 Arbeitsb | ereich 👻 🚂 Kataloge | Diagnose 👻 🎽               | NETx BMS App  |                          |             | 🔒 Hilfe                              |
|--------------------------------------|---------------------|---------------------------|--------------------------|---------------------|----------------------------|---------------|--------------------------|-------------|--------------------------------------|
| Neues Projekt                        | DMXface 🕱           |                           |                          |                     |                            |               |                          |             | \$ <b>▼</b> = >>                     |
| Topologie V                          |                     |                           |                          |                     |                            |               |                          | Z AV B      | × Eigenschaften 📀                    |
| 🕂 Geräte hinzufügen 👻 👗 Löscl        | hen 🛛 👫 Neuer dynar | nischer Ordner 📑 Projekt  | eilen                    | _                   |                            | _             | _                        | Suche 🔎     |                                      |
| 4 III Topologie                      | Adresse + Rau       | Gewerk Beschreibung       | Applikationsprogramm     | Adr Prg Par Grp Cfg | Hersteller                 | Bestellnummer | Produkt                  |             | Name:                                |
| Dynamische Ordner                    | 1.1.1               | DMVfaca                   | VNIV BACIC 02.           |                     | Weinzierl Engineering GmbH | KNX BAOS 830  | KNX BAOS 830             |             | KNX BAOS 830                         |
| 0 Backbone Bereich                   |                     | Offnen                    |                          |                     |                            |               |                          |             | Physikalische Adresse:               |
| 4 11 Neuer Bereich                   |                     | Parameter bearbeiten      |                          |                     |                            |               |                          |             | 1.1 1 Parken                         |
| 1.0 Hauptlinie                       |                     | Programmieren             | •                        |                     |                            |               |                          |             |                                      |
| P 1.1 Neue Linie                     | 4                   | Entladen                  | •                        |                     |                            |               |                          |             | Beschreibung:                        |
|                                      |                     | Info                      | •                        |                     |                            |               |                          |             | DMXrace                              |
|                                      |                     | Gerät zurücksetzen        |                          |                     |                            |               |                          |             |                                      |
|                                      |                     | Gerät vergleichen         |                          |                     |                            |               |                          |             |                                      |
|                                      |                     | Etiketten drucken         |                          |                     |                            |               |                          |             |                                      |
|                                      |                     | Parameter und Flags üb    | ernehmen                 |                     |                            |               |                          |             | Produkt: KNX BAOS 830                |
|                                      |                     | Trennen                   |                          |                     |                            |               |                          |             | Programm: KNX BAOS 83x               |
|                                      |                     | Ermittle Objektbeschrei   | oung durch •             |                     |                            |               |                          |             | Zuletzt bearbeitet: 08.10.2018 22:01 |
|                                      |                     | 🚖 Zu Favoriten hinzufüger | •                        |                     |                            |               |                          |             | Letzter Download:                    |
|                                      |                     | Zu Produktvorlagen hin    | tufügen •                |                     |                            |               |                          |             | Status:                              |
|                                      |                     | 🕂 Hinzufügen              | ÷                        |                     |                            |               |                          |             | Unbekannt 👻                          |
|                                      |                     | X Löschen                 |                          |                     |                            |               |                          |             |                                      |
|                                      |                     | X Ausschneiden            | Strg + X                 |                     |                            |               |                          |             |                                      |
|                                      |                     | Kopieren                  | Strg + C                 |                     |                            |               |                          |             |                                      |
|                                      |                     | Einfügen                  |                          |                     |                            |               |                          |             | b. Braislate                         |
|                                      |                     | Inhalte einfügen          | Strg + V                 |                     |                            |               |                          |             | Suchen und Ersetzen                  |
|                                      |                     | Erweitertes Einfügen      |                          |                     |                            |               |                          |             | Arbeitsbereiche                      |
|                                      |                     | Eigenschaften             | Alt + Enter              |                     |                            |               |                          |             | Projektlogbuch                       |
|                                      | L                   |                           |                          |                     |                            |               |                          |             | Offene Aufgaben                      |
| Suche 🔎 🔿 🗅 0/0 🌞 🕶                  | Geräte Parameter    | / Inbetriebnahme /        |                          |                     |                            |               |                          |             | ▶ Hilfe                              |
| Minimierte Fenster Topologie Grup    | nenadressen         | /                         |                          |                     |                            |               |                          | 5           | Laufende Operationen                 |
| Vanuanda Braisist adar 5754 Varbind  |                     |                           | 1.1 Neue Liele           | 1 Neve 1 11         | 1 DMVInce KNIX RAOS 920    | Zulata        | t altius Ashaltshavalsh  | Tastidatash |                                      |
| verwende Projekt- oder ETS4-Verbindi | u                   |                           | 1.1 Neue Linie           | 1 Neue L 1.1        | T DIVINIALE KINA BAOS 830  | Zuletz        | traktiver Arbeitsbereich | Testdatenbl | inkinui                              |

Ins Zielprojekt wechseln (Dabei das DMXface Projekt nicht schließen!) und dort an die gewünschte Einfügeposition (Topologie oder Gebäudeansicht) springen und mit STRG + V (oder Rechtsklick "Inhalte Einfügen") das DMXface Gateway einfügen.

| 🔥 Neu 👻 📐 Projekt schließen        | 🚔 Drucken 🖌 🔗 Rückg            | ängig 💊 W    | /iederherstellen 🛛 🔛 Arbeitsbereich 👻 📭           | Kataloge |       | Di     | agnose 👻 🗙       | NETx BMS App      |                                       |               | 📙 Hilfe               |
|------------------------------------|--------------------------------|--------------|---------------------------------------------------|----------|-------|--------|------------------|-------------------|---------------------------------------|---------------|-----------------------|
| Neues Projekt 🛛 🕺                  | DMXface                        |              |                                                   |          |       |        |                  |                   |                                       | <b>*</b> •    |                       |
| Topologie 🔻                        |                                |              |                                                   |          |       |        |                  |                   | ⊡ - v                                 | Eigenscha     | aften 😳               |
| 🕂 Geräte hinzufügen 🔻 👗 Lösch      | hen 🛛 👫 Neuer dynamischer Ordr | er 📑 Projekt | t teilen                                          |          | -     |        |                  |                   | Suche 🔎                               | Y 🤤           |                       |
| 4 III Topologie                    | Adresse Aau Gewerk             | Beschreibung | Applikationsprogramm                              | Adr Prq  | Par G | rp Cfg | Hersteller       | Bestellnummer     | Produkt                               | Linstellungen | commentar information |
| Dynamische Ordner                  | 1.2.0                          |              | AP-IP-Router-1                                    | 00       | 0     | 00     | Albrecht Jung    | IPR200REG         | KNXnet/IP Router                      | Neue Linie    |                       |
| D Backbone Bereich                 | 1.2.1                          |              | DX_V6.x                                           |          | -     |        | B.E.G.           | 93386             | PD4N-KNX-DX-DE                        | Adresse:      |                       |
| 4 🔡 1 Neuer Bereich                | 1.2.2                          |              | STD_V6.x                                          |          | -     |        | B.E.G.           | 93384             | PD4N-KNX-ST-DE                        |               |                       |
| 1.0 Hauptlinie                     | 1.2.3                          |              | v2.7 (1xLicht Ein/Aus, 2xLicht DIM/KLR, HLK, M/S) |          | -     |        | Niko-Zublin      | (351-) 25032      | 351-25032 SG 360-3PIR                 |               |                       |
| 🖻 🗄 1.1 Neue Linie                 | 1.2.4                          |              | v2.7 (1xLicht Ein/Aus, 2xLicht DIM/KLR, HLK, M/S) |          | -     |        | Niko-Zublin      | (351-) 25032      | 351-25032 SG 360-3PIR                 | Beschreibung: |                       |
| 4 🗄 1.2 Neue Linie                 | 1.2.5                          |              | Logikmodul Serie 02                               |          | -     |        | MDT technologies | s SCN-LOG1.02     | SCN-LOG1.02 Logikmodul                |               |                       |
| 1.2.0 KNXnet/IP Router             | 1.2.6                          |              | Jalousie Steuern/1.5                              |          | -     |        | ABB              | GH Q631 0084 R011 | 1 JSB/S1.1 Jalousiesteuerbaustein,REG |               |                       |
| 1.2.1 PD4N-KNX-DX-DE               |                                | Alca         | ktuelle Linie retzen                              | 1        |       |        |                  |                   |                                       |               |                       |
| 1 2 3 351-25032 SG 360-3           |                                | Varb         | indung surjustilion                               | 1        |       |        |                  |                   |                                       |               |                       |
| 1 24 351-25032 SG 360-3            |                                | Dere         |                                                   | 1        |       |        |                  |                   |                                       | Status:       |                       |
| 1.25 SCN-LOG1.02 Logik             |                                | Prog         | rammieren •                                       | 1        |       |        |                  |                   |                                       | Unbekannt     |                       |
| 1.2.6 JSB/S1.1 Jalousieste         |                                | Gera         | t vergleichen                                     | 1        |       |        |                  |                   |                                       | Medium:       |                       |
|                                    |                                | 🗎 Etike      | tten drucken                                      | 1        |       |        |                  |                   |                                       | TP            | •                     |
|                                    |                                | Ermit        | ttle Objektbeschreibung durch                     | 1        |       |        |                  |                   |                                       | Verbindung    |                       |
|                                    |                                | 👷 Zu Fa      | avoriten hinzufügen                               |          |       |        |                  |                   |                                       | verbindung.   |                       |
|                                    |                                | Hinza        | ufügen: Geräte                                    |          |       |        |                  |                   |                                       |               | _                     |
|                                    |                                | X Lösch      | hen                                               |          |       |        |                  |                   |                                       |               |                       |
|                                    |                                | S< Auss      | chneiden Strg + X                                 |          |       |        |                  |                   |                                       |               |                       |
|                                    |                                | Kopie        | eren Strg + C                                     |          |       |        |                  |                   |                                       |               |                       |
|                                    |                                | 📋 Einfü      | gen                                               |          |       |        |                  |                   |                                       | h Decision    |                       |
|                                    |                                | 📋 Inhal      | te einfügen Strg + V                              |          |       |        |                  |                   |                                       | P Projekte    | nd Erratzan           |
|                                    |                                | Erwe         | itertes Einfügen                                  | 1        |       |        |                  |                   |                                       | Arbeitsbe     | reiche                |
|                                    |                                |              |                                                   |          |       |        |                  |                   |                                       | P Projektlo   | abuch                 |
|                                    |                                | 🚔 Proje      | kt teilen                                         |          |       |        |                  |                   |                                       | D Offene A    | ufgaben               |
| Cucha O d D g m str                |                                | Finer        | Alt + Enter                                       |          |       |        |                  |                   |                                       | ▷ Hilfe       |                       |
|                                    | Geräte / Parameter / Inbetrie  | bnał         | AL + EILEI                                        |          | _     |        |                  |                   |                                       | ▶ Laufende    | Operationen           |
| Minimierte Fenster: Topologie Grup | penadressen                    |              |                                                   |          |       |        |                  |                   | ×                                     | Undo His      | torie                 |

In den Parametern sowie an den Kommunikations-Flags sollte nichts verändert werden. Die benötigten Gruppenadressen verknüpfen und das Gerät programmieren.

| 🔥 Neu 👻 🗽 Proj           | ekt schließ | en 🚔 Drucken              | 🌾 Rückgängig     | 💊 Wied        | erherstellen | Arbeitsbereic          | h 🛨 🛄 K       | ataloge         | Diagnose 🔻 |        | NE      | Tx BMS | Арр |                                    |           |                   | 📙 Hilfe              |
|--------------------------|-------------|---------------------------|------------------|---------------|--------------|------------------------|---------------|-----------------|------------|--------|---------|--------|-----|------------------------------------|-----------|-------------------|----------------------|
| Neues Projekt            | 8           | DMXface                   |                  |               |              |                        |               |                 |            |        |         |        |     |                                    |           | <b>* •</b>        |                      |
| Topologie 🔻              |             |                           |                  |               |              |                        |               |                 |            |        |         |        |     | <b>1</b> •                         | ▼         | ▲ Eigenschaf      | ten 📀                |
|                          | - × 10      | schen 🤼 Neuer dynar       | nischer Ordner   | Projekt tei   | len          |                        | _             |                 | _          | -      |         | -      |     | Such                               | e 👂 🍸     |                   |                      |
|                          | CIT.        |                           | Nummer           | Name          | _            | Objektfunkti           | Beschreibung  | Gruppenadress   | Länge      | К      | 1 0     | Ū      | Α   | Datentyp                           | Priorit   | Einstellungen Ko  | mmentar Information  |
| 4 🔢 1 Neuer Bereich      |             |                           | <b>1</b> 82      | DMX start cl  | nannel +31   | DPT 1                  |               |                 | 1 bit      | K      | L -     | Ū      |     | 1-Bit. Schalten                    | Niedrig * | Name:             |                      |
| 1.0 Hauptlinie           |             |                           | <b>2</b> 91      | KNX scene f   | rom DMXface  | DPT 18                 |               | 1/1/1           | 1 Byte     | к      |         | Ū      |     | Szenen Kontrolle, Szenen Kontrolle | Niedrig   | KINA BAUS 650     |                      |
| 1.1 Neue Linie           |             |                           | ■2 100           | scene call to | DMXface      | DPT 18                 |               | 1/1/2           | 1 Byte     | К      | - S     | -      | -   | Szenen Nummer                      | Niedrig   | Physikalische Ad  | resse:               |
| 4 E 1.2 Neue Linie       |             |                           | ■2 101           | digital input | 1            | DPT 1                  |               |                 | 1 bit      | К      | - S     | -      |     | 1-Bit, Schalten                    | Niedrig   | 1.2 . 7           | Parken               |
| 1.2.0 KNXnet/I           | P Router    |                           | 102              | digital input | 2            | DPT 1                  |               |                 | 1 bit      | К      | - S     | -      | -   | 1-Bit, Schalten                    | Niedrig   | Beschreibung:     |                      |
| ▷ <b>1</b> 1.2.1 PD4N-KN | X-DX-DE     |                           | ■ <b>‡</b>   103 | digital input | 3            | DPT 1                  |               |                 | 1 bit      | к      | - s     | -      | -   | 1-Bit, Schalten                    | Niedrig   | DMXface           |                      |
| ▷ 1.2.2 PD4N-KN          | X-ST-DE     | 5                         |                  |               | 1            | DPT 1                  |               |                 | 1 bit      | К      | - S     | -      |     | 1-Bit, Schalten                    | Niedrig   |                   |                      |
| P ∎ 1.2.3 351-2503       | 2 56 3      | Parameter bearbeiten      |                  |               |              | 007.4                  |               |                 | 1 bit      | К      | - S     | -      | -   | 1-Bit, Schalten                    | Niedrig   |                   |                      |
| ₽ 11.2.4 351-2503        | 2 56 3      | Programmieren             |                  | •             | Physikali    | sche Adresse & Applik  | cationsprogra | imm             | 1 bit      | К      | - S     | -      |     | 1-Bit, Schalten                    | Niedrig   |                   |                      |
| 1 1.2.5 SCN-LOG          | 1.02 L      | Entladen                  |                  | •             | Partiell     |                        |               |                 | 1 bit      | К      | - S     | -      | -   | 1-Bit, Schalten                    | Niedrig   | L                 |                      |
| 1 1.2.0 JSB/S1.1         |             | Info                      |                  | •             | Physikali    | sche Adresse           |               |                 | 1 bit      | К      | - S     | -      | -   | 1-Bit, Schalten                    | Niedrig   | Produkt:          | KNX BAOS 830         |
| Sucha                    | 0.00        | Gerät zurücksetzen        |                  |               | Überschi     | reibe physikalische Ad | resse         |                 | 1 bit      | К      | - S     | -      | -   | 1-Bit, Schalten                    | Niedrig * | Programm:         | KNX BAOS 83x         |
| sucrie P                 | 0/0         | Gerät vergleichen         |                  |               | Applikati    | ionsprogramm           |               | -               |            | _      | _       | _      | _   |                                    |           | Zuletzt bearbeite | at: 08.10.2018 22:17 |
| Gruppenadressen 🔻        | <b>a</b>    | Etiketten drucken         |                  |               |              |                        |               |                 |            |        |         |        |     |                                    | ▼ 🖓 × ×   | Letzter Downloa   | d:                   |
|                          | inzufü      | Parameter und Flags über  | mehmen           |               |              |                        |               |                 |            |        |         |        |     | Such                               | e 🔎 👻     | Statue            |                      |
| press of                 |             | Trennen                   |                  |               |              | 0.1.1                  | 7.1           | D. LUX          | de de se   | 1      | 147 - 1 |        |     |                                    |           | Unhokannt         | -                    |
| Gruppenadressen          |             | Ermittle Objektbeschreibu | ing durch        | •             | DIVING       | Beschreibun            | g Zentr       | Durch Linienkop | pier lass  | Letzte | r wert  |        |     |                                    |           | Oribekannt        | •                    |
| Dynamische Ordi          | ner 🄶       | Zu Favoriten hinzufügen   |                  |               | DMXface      |                        | Nein          | Nein            |            |        |         |        |     |                                    |           |                   |                      |
| A 66 I DMXtace           |             | Zu Produktvorlagen hinzu  | ıfügen           | ,             | DIVIAIdee    |                        | ivein         | Iven            |            |        |         |        |     |                                    |           |                   |                      |
| P Ba 1/1 Szenen          |             |                           |                  |               |              |                        |               |                 |            |        |         |        |     |                                    |           |                   |                      |
| P BB 2 Neue Hauptgro     | ippe +      | Hinzufügen                |                  | +             |              |                        |               |                 |            |        |         |        |     |                                    |           |                   |                      |
|                          | ×           | Löschen                   |                  |               |              |                        |               |                 |            |        |         |        |     |                                    |           | Projekte          |                      |
|                          | 2           | Ausschneiden              |                  | Stra + Y      |              |                        |               |                 |            |        |         |        |     |                                    |           | Suchen un         | d Ersetzen           |
|                          | 6           | Ausschneiden              |                  | bug + A       |              |                        |               |                 |            |        |         |        |     |                                    |           | Arbeitsber        | eiche                |
|                          |             | Kopieren                  | 3                | sug + c       |              |                        |               |                 |            |        |         |        |     |                                    |           | Projektlog        | buch                 |
|                          |             | Einfugen                  |                  |               |              |                        |               |                 |            |        |         |        |     |                                    |           | Offene Aut        | fgaben               |
|                          |             | Inhalte einfügen          | 5                | strg + V      |              |                        |               |                 |            |        |         |        |     |                                    |           | ▷ Hilfe           |                      |
| 0.00                     |             | Erweitertes Einfügen      |                  |               |              |                        |               |                 |            |        |         |        |     |                                    |           | Laufende 0        | )perationen          |
| suche p                  | 0/0         | e                         |                  |               |              |                        |               |                 | _          |        |         |        |     |                                    |           | Undo Histo        | orie                 |

Das Quellprojekt "DMXface" kann nun wieder aus der Datenbank gelöscht werden.

| Sch      | nellzugriff                                                                                                    | Übersicht                                                                                                   | Projekte                                                        | Kataloge                                      | Datenbank                        | k Ein:                                                                             | stellungen                             |                    |                                        |              |
|----------|----------------------------------------------------------------------------------------------------|----------------------------------------------------------------------------------------------------|-----------------------------------------------------------------|-----------------------------------------------|----------------------------------|------------------------------------------------------------------------------------|----------------------------------------|--------------------|----------------------------------------|--------------|
| R        | Datenbank wechseln<br>Wechselt die geöffnete Datenbank                                                                               | 🕂 Neu 🍃 Öffr                                                                                                | en 🗙 Löschen                                                    | Kopieren E                                    | Importieren                      | E> Exportierer                                                                     |                                        | lusammenführen     | 🔒 Teilung :                            | zurücksetzen |
| े<br>ग   | Neues Projekt<br>Ein neues leeres Projekt erzeugen<br>Neues Projekt (Assistent)<br>Ein neues Projekt mit dem Assistenten<br>erzeugen | Name<br>Neues Projekt<br>DMXface                                                                            | Lös                                                             | ichen<br>Entfernt das ausgew<br>der Datenbank | ählte Projekt aus                | Status<br>Unbekannt<br>Unbekannt                                                   | Geräte<br>22<br>1                      | Projektnummer      | Startdatum<br>09.11.2017<br>08.10.2018 | Enddatum     |
|          | Diagnose<br>Diagnosewerkzeuge öffnen<br>Geräteinfo<br>Physikalische Adressen<br>Gerät entladen<br>Busmonitor<br>Gruppenmonitor       | 4                                                                                                    |                                                                 |                                               |                                  |                                                                                    |                                        |                    |                                        |              |
| <b> </b> | Daten importieren<br>Neue Projekte oder Produkte<br>importieren<br>Projekte importieren<br>Produkte importieren<br>Hilfe             | Details: DMXface Allgemein Projektlog Name: Projektnummer:                                                  | ) Projektdateien<br>DMXface                                     |                                               | F<br>BAU F                       | Passwort:                                                                          |                                        | Änder              | n                                      |              |
| 0        | Die ETS4 Hilfe anzeigen<br>Beenden<br>Schließt die ETS                                                                               | Vertragsnummer:<br>Startdatum:<br>Enddatum:<br>Zuletzt bearbeitet:<br>Importdatum:<br>Status:<br>Kommentar: | 08.10.2018<br>08.10.2018 22:12<br>08.10.2018 22:11<br>Unbekannt | 15<br>15                                      | Grup<br>○ F<br>○ Z<br>◎ C<br>▼ E | odepage: W<br>penadressenan<br>rrei<br>Zweistufig<br>Dreistufig<br>Erweiterte Grup | indows Syste<br>isicht<br>openadressen | vor Plug-Ins verbe | rgen                                   |              |
|          |                                                                                                    |                                                                                                    |                                                                 | a a a                                         | <u>a</u>                         |                                                                                    |                                        |                    |                                        |              |